# Mugo Book Club Kit Site Instructions

# Contents

| Landing Page                           | 2 |
|----------------------------------------|---|
| Options for Requesting a Book Club Kit | 3 |
| See All Items                          | 4 |
| Select a Specific Item                 | 6 |
| See Available Items for a Given Day    | 8 |
| Booking Request Page                   | 9 |

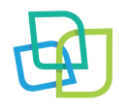

### Landing Page

- 1. Go to: www.mugolibrary.com/pcin/book-club-kits
  - a. The landing page will provide an overview of the guidelines and book club coordinator contacts for each PCIN library.
- 2. Scroll down to the bottom of the landing page to see kits for booking.

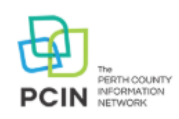

Home > Book Club Kits

# Book Club Kits

Book Club Kits are designed to help you hold your own book discussions. Each kit comes in a canvas bag, and contains 10 copies of the title as well as discussion questions and a sign out sheet.

### GUIDELINES

- Book Club Kits are signed out for 35 days at a time.
- No renewals.
- All copies of the books must be returned with the kit to be checked in.
- Please allow a minimum of 5 days processing when requesting an available book club kit.

### QUESTIONS?

If you have questions, contact your book club coordinator:

North Perth Public Library: jcummings@northperth.ca Perth East Public Library: cdunbar@pertheastpl.ca St Mary's Public Library: klong@stmaryspubliclibrary.ca Stratford Public Library: splbookclubs@splibrary.ca West Perth Public Library: sbennewies@pcin.on.ca

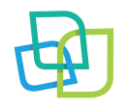

## Request a Book Club Kit

- 1. There will be three options for booking a book club kit:
  - a. See all items
  - b. Select a Specific Item
  - c. See available items for a given day

## See all items

Or, select a specific item:

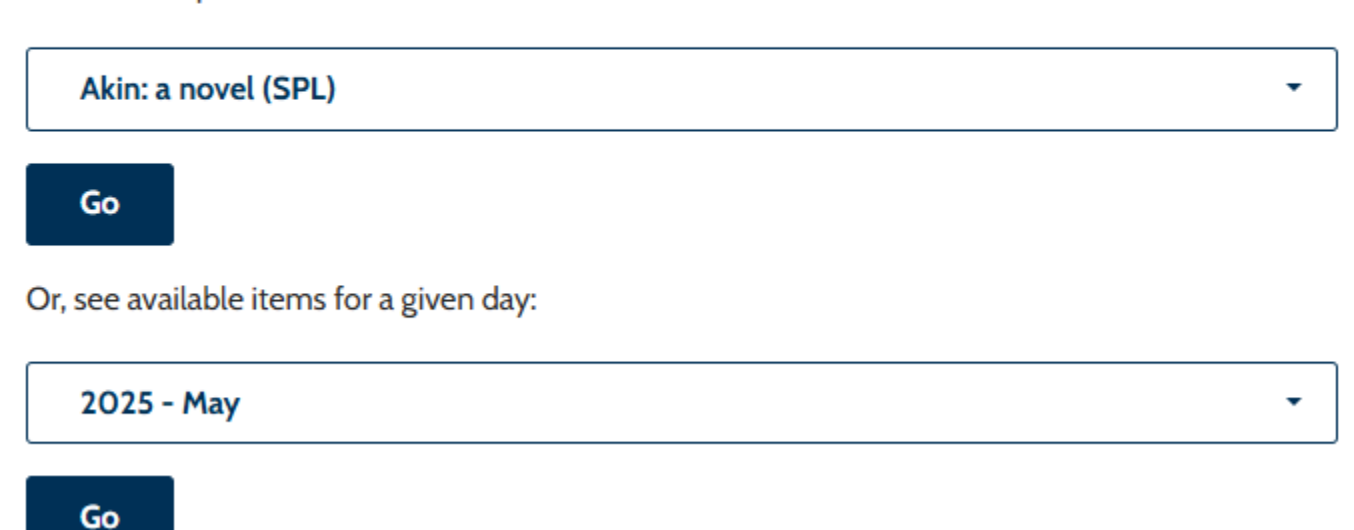

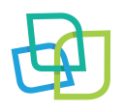

### See All Items

- 1. Select the "See all items" button
- 2. A new page will open with a list of all of the book club kits.
  - a. Select Show More to read the full description
- 3. To see when the kit is available, click on the title of the book

Home > Book Club Kits > All Items

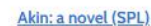

### Author: Emma Donoghue Genre: Fiction Barcode: 33028005971231

CONTENTS 10 Copies Stratford Book Club Kit DESCRIPTION

The life of a retired New York professor is thrown into chaos when he takes his great-nephew to the French Riviera in the hopes of uncovering his own mother's wartime secrets. Noah is only days away from his first trip back to Nice since he was a child when he receives an unexpected request. A social worker is looking for a temporary home for Michael, his eleven-year-old great-nephew. et the boy. Noah is convinced to take Michael with him to France. Suffering from jet lag and culture shock. Show More 4

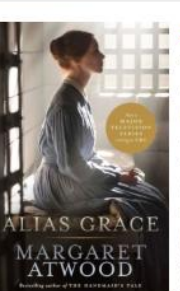

Alias Grace (NPPL) Author: Margaret Atwood

Genre: Fiction

Barcode: 33028008315980

CONTENTS

10 Books North Perth Book Club Set

DESCRIPTION

It's 1843, and Grace Marks has been convicted for her involvement in the vicious murders of her employer and his housekeeper and mistress. Some believe Grace is innocent; others think her evil or insane. Now serving a life sentence, Grace claims to have no memory of the murders.

An up-and-coming expert in the burgeoning field of mental illness is engaged by a group of reformers and spiritualists who seek a pardon for Grace. He listens to her story while bringing her closer and closer to the day she cannot remember. What will he find in attempting to unlock her memories?

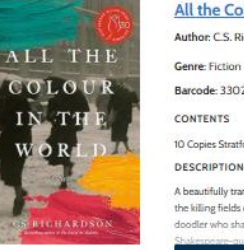

### All the Colour in the World: a novel (SPL)

Author: C.S. Richardson

Barcode: 33028007722020

CONTENTS

10 Copies Stratford Book Club Kit

DESCRIPTION

A beautifully transporting novel capturing the romantic sweep of the twentieth century--from Toronto in the '20s and '30s through the killing fields of World War II, to 1960s Rome and Florence. Born in 1916, Henry, thin-as-sticks and nearsighted, is an obsessive doodler who shamelessly copies illustrations from his Boys Own magazines. Left in the care of a nurturing, no-nonsense,

Show More 4

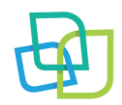

- 4. A new page will open scroll down to see a calendar
  - a. Use the arrows on the calendar to find an available date to book
  - b. Click Reserve to be taken to the Book Request page

### Home > Book Club Kits > Alias Grace (NPPL)

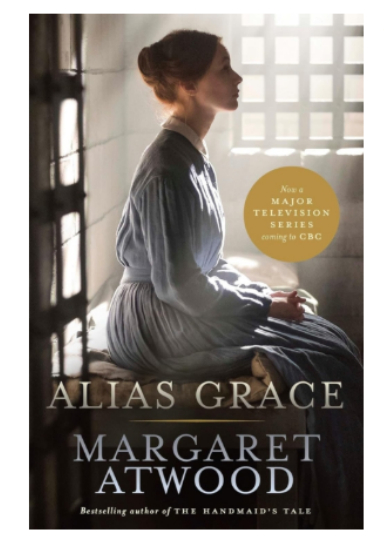

Author: Margaret Atwood Genre: Fiction Barcode: 33028008315980 CONTENTS 10 Books North Perth Book Club Set DESCRIPTION

It's 1843, and Grace Marks has been convicted for her involvement in the vicious murders of her employer and his housekeeper and mistress. Some believe Grace is innocent; others think her evil or insane. Now serving a life sentence, Grace claims to have no memory of the murders. An up-and-coming expert in the burgeoning field of mental illness is engaged by a group of reformers and spiritualists who seek a pardon for Grace. He listens to her story while bringing her closer and closer to the day she cannot remember. What will he find in attempting to unlock her memories?

|  | Jee Au items |
|--|--------------|
|  |              |
|  |              |

| « » today | August 2025 |         |         |         |         |                |
|-----------|-------------|---------|---------|---------|---------|----------------|
| Sun       | Mon         | Tue     | Wed     | Thu     | Fri     | Sat            |
|           |             |         |         |         | 1       | 2              |
|           |             |         |         |         | Reserve | <u>Reserve</u> |
|           |             |         |         |         |         |                |
| 3         | 4           | 5       | 6       | 7       | 8       | 9              |
| Reserve   | Reserve     | Reserve | Reserve | Reserve | Reserve | <u>Reserve</u> |

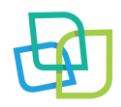

## Select a Specific Item

- 1. Use the dropdown menu to find an alphabetical list of book club kits
  - a. Click on the kit you'd like to check availability for and the dropdown menu will retract with your book choice
  - b. Select Go beneath the dropdown menu

## See all items

Or, select a specific item:

| Akin: a novel (SPL)                            |   |   |
|------------------------------------------------|---|---|
| Akin: a novel (SPL)                            | Ô |   |
| Alias Grace (NPPL)                             |   |   |
| All the Colour in the World: a novel (SPL)     | - | _ |
| All the Ugly and Wonderful Things (PEPL)       | _ | _ |
| All things Consoled: A Daughter's Memoir (SPL) |   |   |

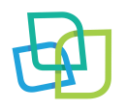

- 2. A new page will open scroll down to see a calendar
  - a. Use the arrows on the calendar to find an available date to book
  - b. Click Reserve to be taken to the Book Request page

Home > Book Club Kits > Alias Grace (NPPL)

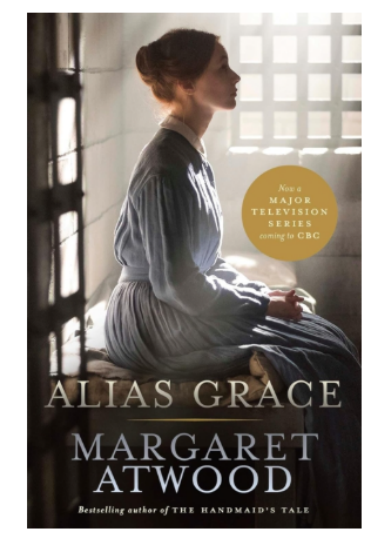

Author: Margaret Atwood Genre: Fiction Barcode: 33028008315980 CONTENTS 10 Books North Perth Book Club Set DESCRIPTION

It's 1843, and Grace Marks has been convicted for her involvement in the vicious murders of her employer and his housekeeper and mistress. Some believe Grace is innocent; others think her evil or insane. Now serving a life sentence, Grace claims to have no memory of the murders. An up-and-coming expert in the burgeoning field of mental illness is engaged by a group of reformers and spiritualists who seek a pardon for Grace. He listens to her story while bringing her closer and closer to the day she cannot remember. What will he find in attempting to unlock her memories?

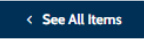

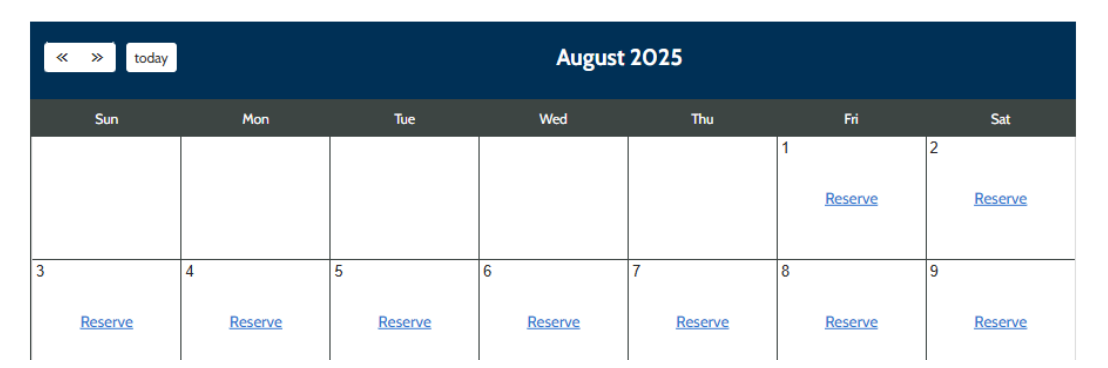

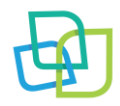

### See Available Items for a Given Day

- 1. Use the dropdown menu to select the month you'd like to search for available book club kits
  - a. Click on the month you'd like to check availability for and the dropdown menu will retract with your month choice
  - b. Select Go beneath the dropdown menu
- 2. A new page will open with a full month view of the selected month
  - a. Find the date and select "See Items" for a list of available kits to pop up.
  - b. Click on the title you wish to borrow and you'll be taken to the Booking Request page.

# 2025 - May 2025 - May 2025 - June 2025 - July

2025 - August

2025 - September

Or, see available items for a given day:

# Availability by month

| « » today | day December 2025 |                  |                  |                  |                  |                  |
|-----------|-------------------|------------------|------------------|------------------|------------------|------------------|
| Sun       | Mon<br>1          | Tue<br>2         | Wed<br>3         | Thu<br>4         | Fri<br>5         | Sat              |
|           | <u>See Items</u>  | <u>See Items</u> | <u>See Items</u> | <u>See Items</u> | <u>See Items</u> | <u>See Items</u> |

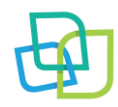

### Booking Request Page

- 1. To fill out a Booking Request, please include your Name, Email, where you'd like to pick up your item, Library Card and any notes that might be important for us to know (or your Book Club name). Phone numbers are optional, but preferred.
- 2. Once you have filled out the requested fields, check off "I Agree" to the policy.
- 3. Scroll down to the bottom of the page and select Reserve Item. You will receive a confirmation email with the pick up and due date. A reminder email is sent 24 hour in advance of your item being ready for pick up.

••

Home > Book Club Kits > Alias Grace (NPPL) > Booking Request

| Pickup Date: Friday August 1 | 2025                  |  |  |
|------------------------------|-----------------------|--|--|
| Due Date: Friday Septembe    | 5, 2025               |  |  |
| Patron Name*                 |                       |  |  |
|                              |                       |  |  |
| Patron Phone                 |                       |  |  |
|                              |                       |  |  |
| Patron Email*                |                       |  |  |
|                              |                       |  |  |
| Select where you would like  | to pick up your item* |  |  |
| North Perth Public Librar    | /*                    |  |  |
| Library Card*                | ]                     |  |  |
|                              |                       |  |  |
|                              |                       |  |  |
| Deter Neter                  |                       |  |  |

I Agree 🗆 I have <u>read the policy</u> on use of the items and agree to abide by these policies and those of the Library

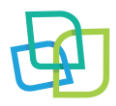